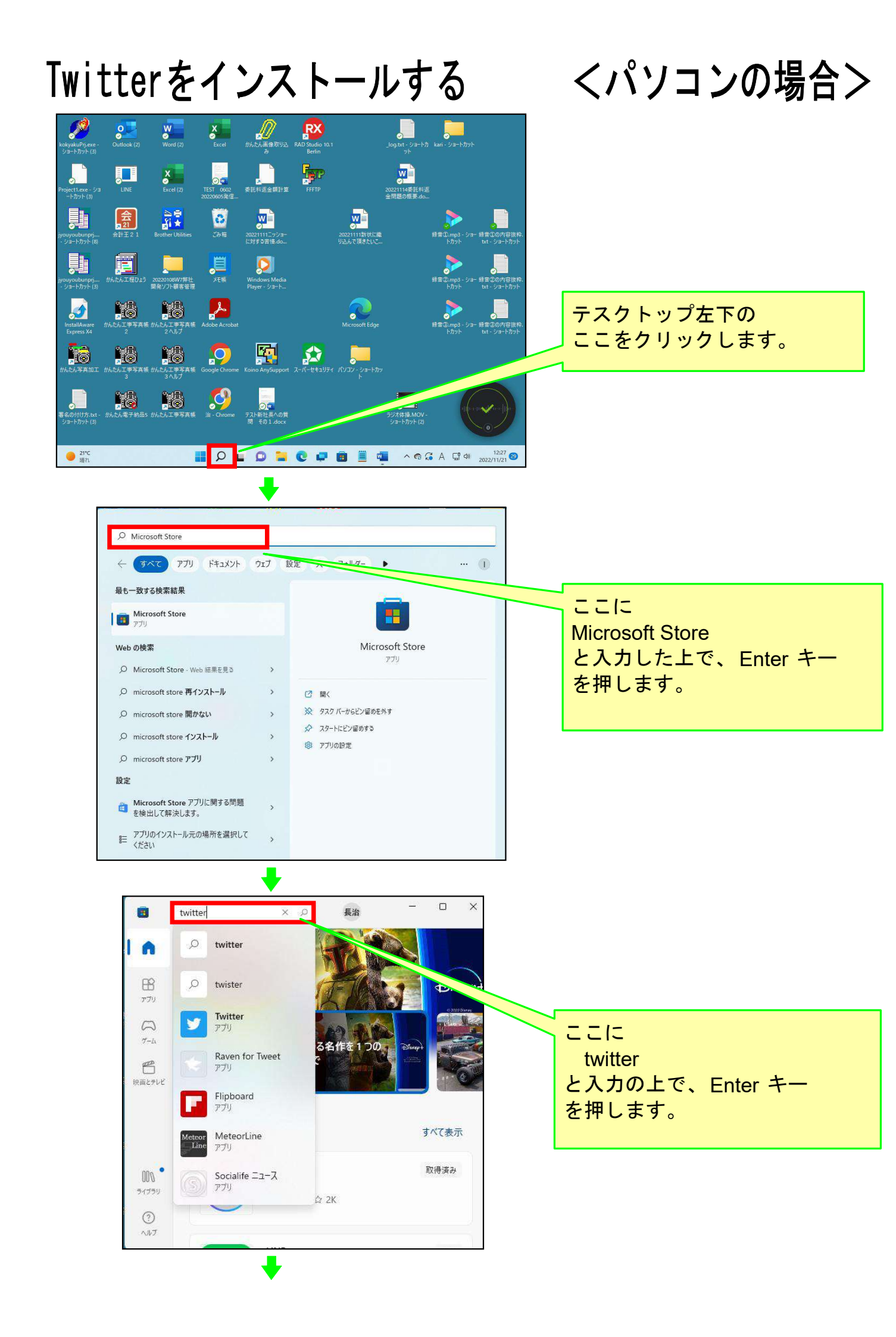

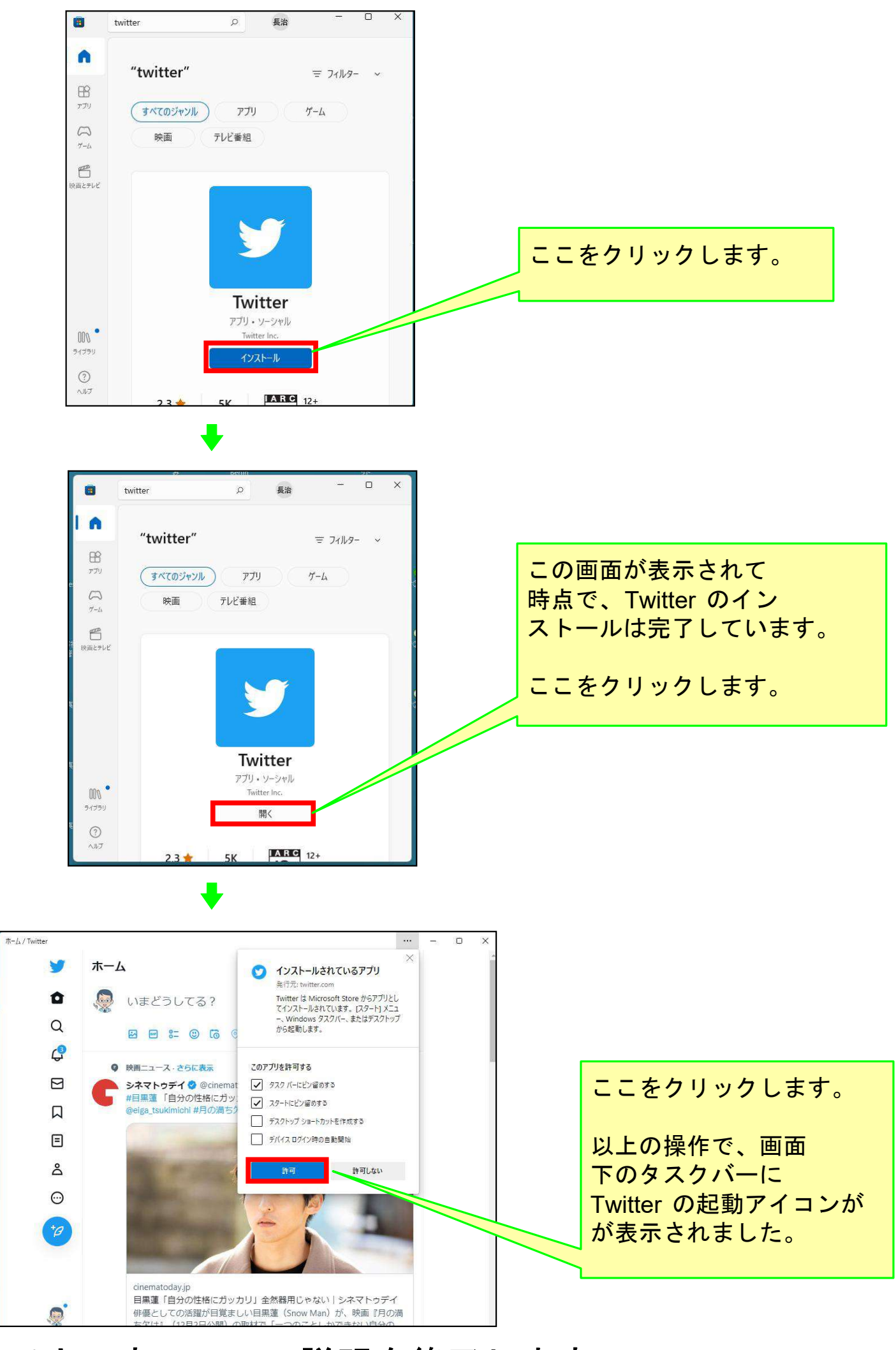

## 以上で本コースの説明を終了します。